|                     | 1 |
|---------------------|---|
|                     | 1 |
|                     | 2 |
| [ (Datetime)]       | 2 |
| [ (User)]           | 2 |
| [ (Operator Level)] | 3 |
| [ IP(IP)]           | 3 |
| [ (Category)]       | 3 |
| [ (Target)]         | 3 |
| [ (Action)]         | 3 |
| [ (Save Filter)]    | 3 |
| [CSV (CSV Export)]  | 4 |
| [ (Column Setting)] | 4 |

, BioStar 2

| BioStar 2.5.0<br>BioStar 2 | ,           | 가 | , | , | 가 |
|----------------------------|-------------|---|---|---|---|
| 가                          | ,<br>,<br>, |   |   |   |   |

.

.

### (Setting) > (AUDIT TRAIL)

| BioStar 2     | 🔞 Setting 🕧 Abou | t 🕐 Help               |                        |             |        |
|---------------|------------------|------------------------|------------------------|-------------|--------|
| DASH<br>BOARD | Setting          |                        |                        |             |        |
|               | Q,<br>account    | <b>B</b><br>PREFERENCE | CARD                   | CARD FORMAT | SERVER |
|               | TRIGGER & ACTION | SCHEDULE               | ALERT                  | HTTPS       | CLOUD  |
|               | R=<br>IMAGE LOG  | USB AGENT              | FACE GROUP<br>MATCHING | AUDIT TRAIL | VIDEO  |

1/4

2/4

#### [ (Datetime)]

1

3

| ≔ Last 1 Month   | ◄ Audit Trail                                |             |                     |                |
|------------------|----------------------------------------------|-------------|---------------------|----------------|
| i≣ Last 3 Months | Filter                                       |             |                     |                |
|                  | Datetime 2017/05/28 00:00 - 2017/09/28 23:59 | • User      | Operator Level None | • IP<br>• None |
|                  | Datetime                                     | User        | Operator Level      | ιp             |
|                  | 2017/09/28 11:40:51                          | Ethan(1111) | Administrator(1)    | 192.158.14.15  |
|                  | 2017/09/28 11:22:27                          | hailey(123) | Administrator(1)    | 192.158.14.215 |
|                  | 2017/09/28 07:38:38                          | Ethan(1111) | Administrator(1)    | 192.158.11.85  |
|                  | 2017/09/28 07:38:35                          | Ethan(1111) | Administrator(1)    | 192.158.11.85  |

#### (Datetime)

| i≡ Last 1 Month | ✓ Audit Trail                                |                  |                     |                |
|-----------------|----------------------------------------------|------------------|---------------------|----------------|
|                 | Datetime 2017/06/28 00:00 - 2017/09/28 23:59 | • User<br>• None | Operator Level None | • IP<br>None   |
|                 | Datetime                                     | User             | Operator Level      | IP             |
|                 | 2017/09/28 11:40:51                          | Ethan(1111)      | Administrator(1)    | 192.168.14.16  |
|                 | 2017/09/28 11:22:27                          | hailey(123)      | Administrator(1)    | 192.158.14.215 |
|                 | 2017/09/28 07:38:38                          | Ethan(1111)      | Administrator(1)    | 192.168.11.85  |
|                 | 2017/09/28 07:38:35                          | Ethan(1111)      | Administrator(1)    | 192.158.11.85  |
|                 | 2017/00/20 07-20-20                          | Ethan/1111)      | Administrator(1)    | 100 160 11 06  |

•

.

### [ (User)]

•

ID

(Enter)

.

•

| 2024 | 4/09/08 22:18     | 3/4     |  |
|------|-------------------|---------|--|
| [    | (Operator Level)] |         |  |
|      | (Enter)           |         |  |
| [    | IP(IP)]           |         |  |
| IP   | . IP              | (Enter) |  |

### [ (Category)]

.

가 .

## [ (Target)]

.

.

### [ (Action)]

가

# [ (Save Filter)]

| 🗮 Last 1 Month   | 🚽 Audit Trail                               |                    |                              |               |                             |          | H.       | 4 1 + H 50 rows + |
|------------------|---------------------------------------------|--------------------|------------------------------|---------------|-----------------------------|----------|----------|-------------------|
| 💷 Last 3 Months  | Filter                                      |                    |                              |               |                             |          |          |                   |
| Y New Filter 🗶 🗑 | Datetime 2017/08/28 00:00 - 2017/09/28 23:5 | • User<br>0 • None | Operator Level Administrator | - Ib<br>None  | • Category<br>• Setting + ( | • Target | • Action | T Save Filter     |
|                  | Dutetime                                    | User               | Operator Level               |               | Category                    |          |          | Modification      |
|                  | 2017/09/28 14:16:46                         | Administrator(1)   | Administrator(1)             | 192.168.14.17 | Account                     | custom   | Add      |                   |

,

| BioStar | 2.5.0 |           |
|---------|-------|-----------|
| 가       |       | BioStar 2 |

- https://kb.supremainc.com/knowledge/

#### [CSV (CSV Export)]

\*.csv

| Audit Trail                       |                  |                  |               |          |                            |          | 1 + > > 50 rows               |
|-----------------------------------|------------------|------------------|---------------|----------|----------------------------|----------|-------------------------------|
| Filter                            |                  |                  |               |          |                            |          |                               |
| Datetime                          | - User           | Operator Level   | • IP          | Category | • Target                   | - Action |                               |
| 2017/08/28 00:00 - 2017/09/28 23: | 59 • None        | ▼ None ▼         | None          | ▼ Nor    | e 💌 None                   | ▼ None   | Save Filter  CSV Export       |
| Datetime                          | User             | Operator Level   | IP            | Category | Target                     | Action   | Column Setting<br>Mosincation |
| 2017/09/28 14:54:45               | Administrator(1) | Administrator(1) | 192.168.14.17 | User     | test(3)                    | Update   | Phone                         |
| 2017/09/28 14:54:06               | Administrator(1) | Administrator(1) | 192.168.14.17 | User     | test(3)                    | Update   | PIN                           |
| 2017/09/28 14:53:21               | Administrator(1) | Administrator(1) | 192.168.14.17 | User     | test(3)                    | Update   | Phone                         |
| 2017/09/28 14:52:53               | Administrator(1) | Administrator(1) | 192.168.14.17 | Device   | BioStation A2 541531003 (1 | Update   |                               |

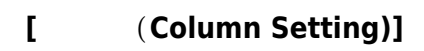

| ← Audit Trail                               |                    |                     |               |               |                            |             | 1 + > × 50 rows *  |
|---------------------------------------------|--------------------|---------------------|---------------|---------------|----------------------------|-------------|--------------------|
| Filter                                      |                    |                     |               |               |                            |             |                    |
| Datetime 2017/08/28 00:00 - 2017/09/28 23:5 | • User<br>9 • None | Operator Level None | • IP<br>None  | Category None | Target None                | Action None | ▼ Save Filter ···· |
| Oatetime                                    | User               | Operator Level      | IP            | Category      | Target                     | Action      | Column Setting     |
| 2017/09/28 14:54:45                         | Administrator(1)   | Administrator(1)    | 192.168.14.17 | User          | test(3)                    | Update      | Phone              |
| 2017/09/28 14:54:06                         | Administrator(1)   | Administrator(1)    | 192.168.14.17 | User          | test(3)                    | Update      | PIN                |
| 2017/09/28 14:53:21                         | Administrator(1)   | Administrator(1)    | 192.168.14.17 | User          | test(3)                    | Update      | Phone              |
| 2017/09/28 14:52:53                         | Administrator(1)   | Administrator(1)    | 192.168.14.17 | Device        | BioStation A2 541531003 (1 | Update      |                    |

From: https://kb.supremainc.com/knowledge/ -

Permanent link: https://kb.supremainc.com/knowledge/doku.php?id=ko:how\_to\_use\_audit\_trail

Last update: 2018/07/12 17:02